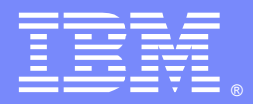

IBM Software Group

Installation, Configuration and First File Transfer of WebSphere MQ Managed File Transfer (MFT) 7.5 in Windows and Linux

Angel Rivera (rivera@us.ibm.com) Pranav Mehta (pranavm@us.ibm.com) IBM WebSphere MQ Distributed Level 2 Support 15-April-2014

WebSphere® Support Technical Exchange

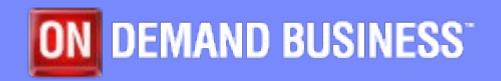

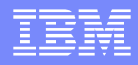

# Agenda

### Part 1:

- Introduction to WebSphere MQ MFT
- Installing the MFT code: Server and Tools
- Topology Ensure full connectivity between queue managers for MFT

### Part 2:

- Configuration steps
- Starting and listing agents, logger, MQ Explorer
- Testing a single file transfer via MQ Explorer and via command line

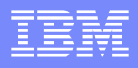

## Agenda for Part 1

- What is MQ MFT
- Why use it
- What's new on MQ 7.5
- How to setup MFT
  - Install
  - Setup
- Setup end to end MQ configuration

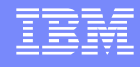

### What is MQMFT

 WebSphere MQ Managed File Transfer (MQMFT) transfers files between systems in a managed and auditable way, regardless of file size or the operating systems used.

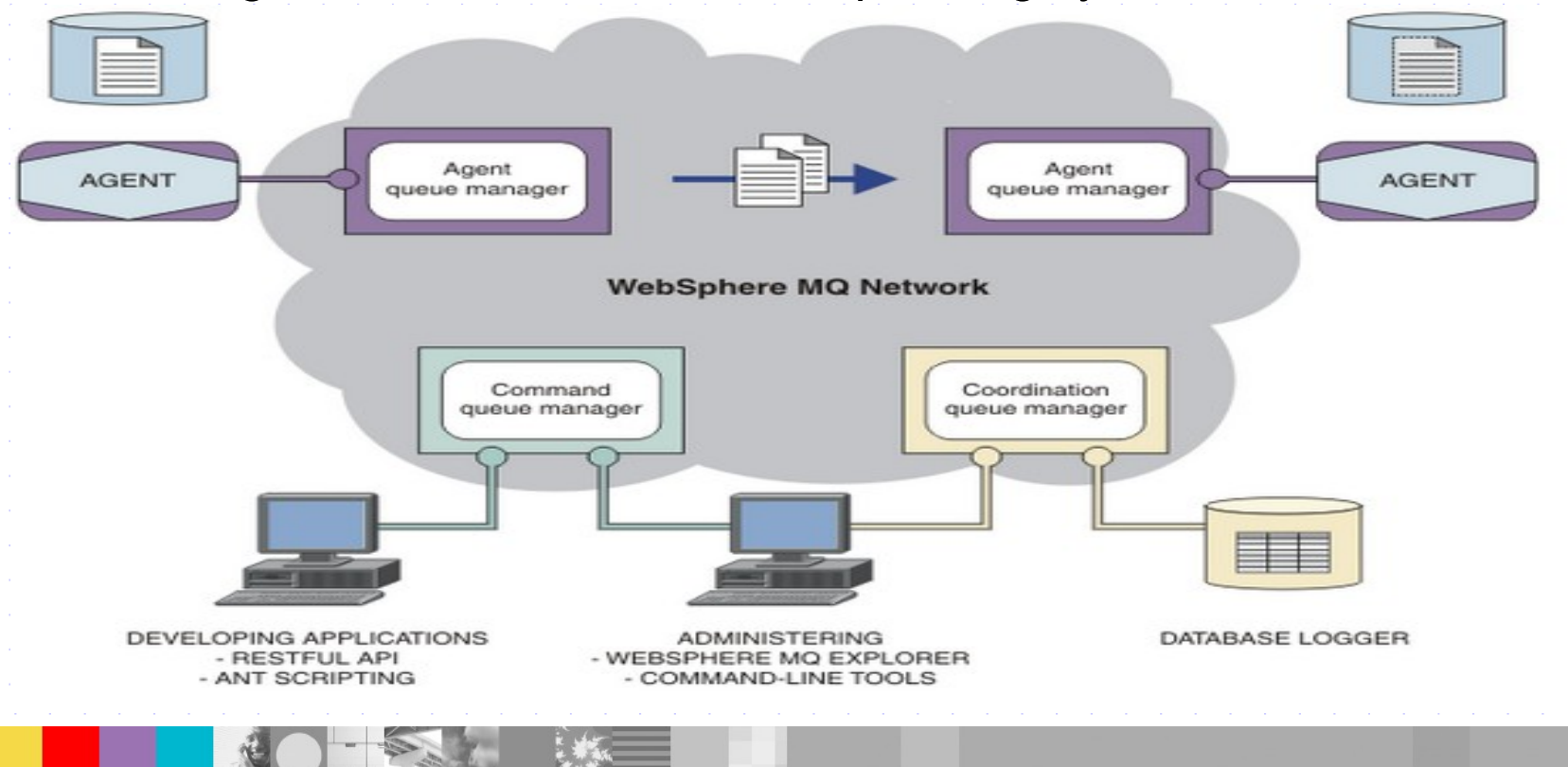

WebSphere Support Technical Exchange

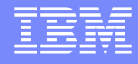

## Why MQMFT

- Compared to regular FTP these are the advantages
  - Reliability
  - Security
  - Automation
  - Visibility
  - Flexibility
  - Integrated

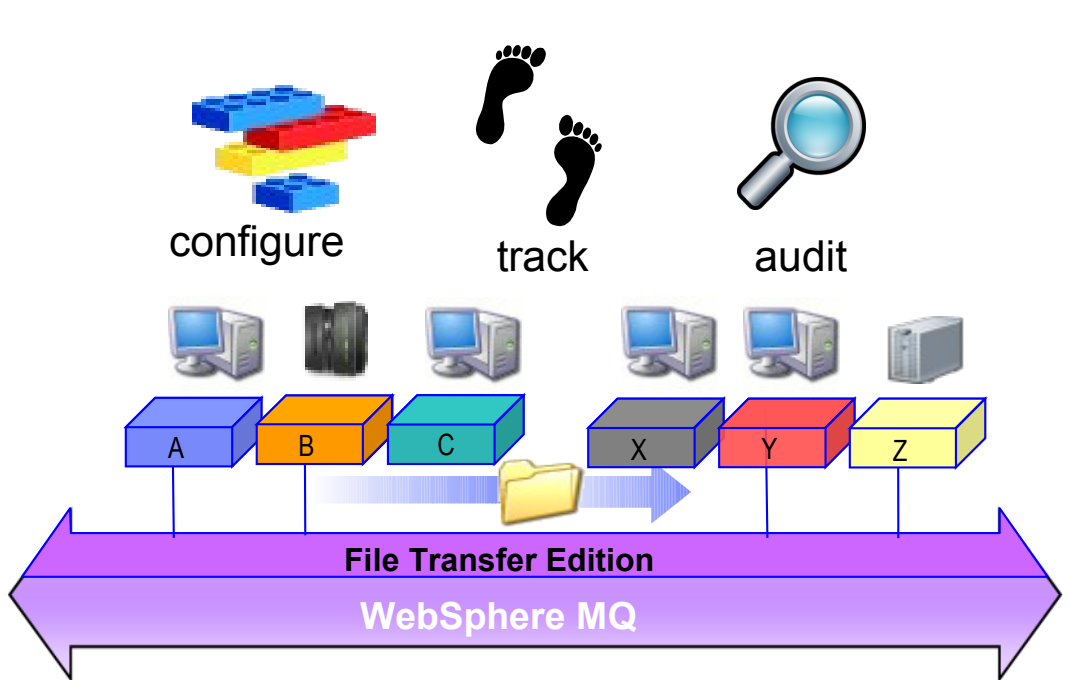

• (e.g. WebSphere DataPower, WebSphere Message Broker, Tivoli etc)

## MQMFT vs FTP

- Any file size (Kb, Mb, Gb, Tb...)
- Reliable delivery leveraging MQ
- Guaranteed 100% Integrity
- Full logging for audit purpose
- High Performance
- Character set conversion
- Very Secure with Industry standard SSL security
- XML scripting (Ant Scripting) for distributed job automation
- Multi-purpose solution transports both messages and files
- Supports many platforms
- Multi-instance so fail-over capability
  - View WSTE : MQFTE (http://www.ibm.com/support/docview.wss? uid=swg27023658)

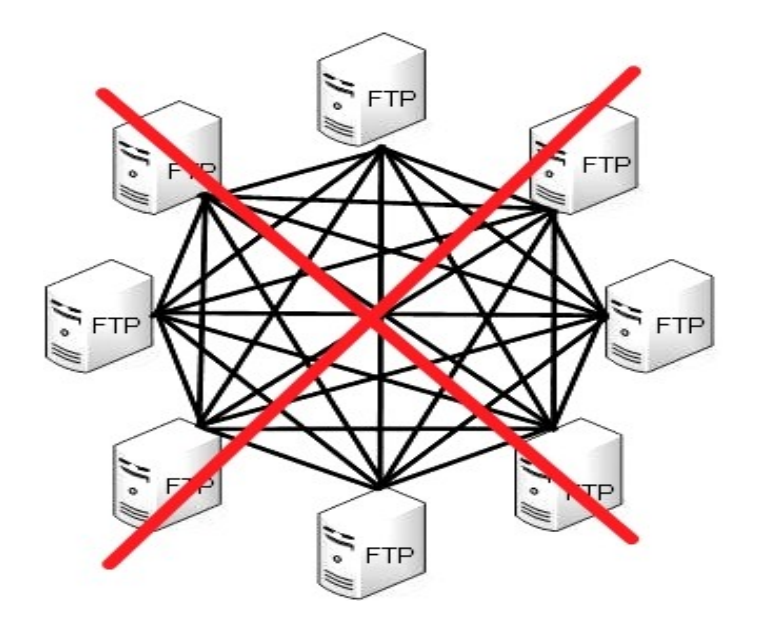

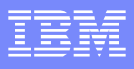

# Major Players in MQMFT

### Agent

An agent is a process which transfers to and from another agent

### Agent Queue Manager

A queue manager that hosts an agent's queues.

### Coordination Queue Manager

A queue manager that broadcasts audit of file transfer and acts as a central location.

### Command Queue Manager

A queue manager that is used to connect to the MQ network. You access it to issue MFT commands

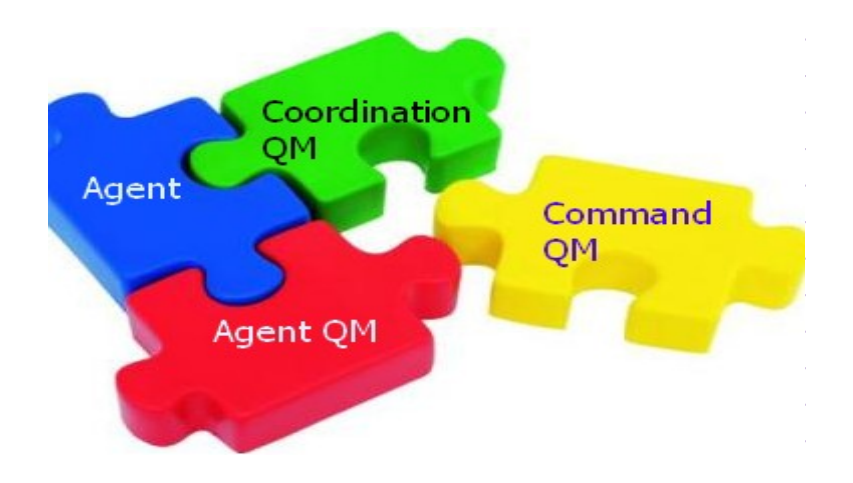

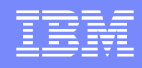

### What's new MQMFT 7.5.x - Latest 7.5.0.3

- Changes to installation (part of MQ install process)
- **Migration tools** (fteMigrateAgent = migrates agent from 7.x--> 7.5.x )
- Changes to the configuration (Default configuration directory location and content, installation.properties, logger.properties etc)
- Enhancements to the logger (also save to text file)
- Enhancements to security support (FIPS and TLS-enabled channel support)
- Enhancements to user exit routines
- Enabling new function for the JEE database logger
- Enhancements to working with transfers (-qs parameter on the fteCreateTransfer command, the file is split into multiple messages.)
- Agent diagnostic information (the -d parameter on the fteShowAgentDetails command )

#### IBM

### MQFTE(7.x) vs MQMFT (7.5) Install difference

| ÷., | IBM                                   | W   | /ebSphere MQ Fi                  | ile Transfer Edition 7.0.4.             | •                                                                                                    |  |  |  |  |
|-----|---------------------------------------|-----|----------------------------------|-----------------------------------------|----------------------------------------------------------------------------------------------------|--|--|--|--|
|     | Enter Coordination Queue Manager Name |     |                                  |                                         |                                                                                                    |  |  |  |  |
|     | 🗸 in                                  | 1   | 📕 IBM WebSpher                   | e MQ File Transfer Edition              | 7.0.4.0                                                                                                    |  |  |  |  |
|     | 🗸 Li                                  |     |                                  |                                         | Enter agent queue manager details                                                                                                    |  |  |  |  |
|     | 🗸 In                                  |     | <ul> <li>Introduction</li> </ul> | 🖷 IBM WebSphere MQ File Trans           | sfer Edition 7.0.4.0                                                                                                    |  |  |  |  |
|     | 🗸 C                                   | ł.  | 🗸 License Agre                   |                                         | Enter command queue manager                                                                                                    |  |  |  |  |
|     | <b>&gt;</b> Q                         |     | ✓ Install Feature ✓ Choose Insta | ✓ Introduction                          | Command Queue Manager Name:                                                                                                    |  |  |  |  |
|     | ⊳ Q                                   | 1   | 🕨 Queue Mana <u>c</u>            | ✓ License Agreement                     | QM_FTE                                                                                                    |  |  |  |  |
|     | ⊳ P                                   | r   | ⊳ Queue Mana <u>c</u>            | <ul> <li>Install Feature Set</li> </ul> | Connect using the following transport mode:                                                                                                    |  |  |  |  |
|     | ⊳ In                                  |     | ▷ Pre-Installatic                | Choose Install Folder                   | Bindings ○ Client     Client     Second Second Se |  |  |  |  |
|     | ⊳ In                                  | P - | ▷ Installing                     | Queue Manager     Queue Manager         |                                                                                                    |  |  |  |  |
|     |                                       |     | Install Compl                    | Pre-Installation Summary                |                                                                                                    |  |  |  |  |
|     |                                       |     |                                  | ▷ Installing                            |                                                                                                    |  |  |  |  |
|     |                                       |     |                                  | ▷ Install Complete                      |                                                                                                    |  |  |  |  |
|     |                                       |     |                                  |                                         |                                                                                                    |  |  |  |  |
|     |                                       |     |                                  |                                         |                                                                                                    |  |  |  |  |
|     |                                       |     |                                  |                                         |                                                                                                    |  |  |  |  |
|     |                                       |     |                                  |                                         |                                                                                                    |  |  |  |  |
|     |                                       | -   |                                  |                                         |                                                                                                    |  |  |  |  |
|     |                                       |     |                                  |                                         |                                                                                                    |  |  |  |  |
|     | netall                                |     | InstallAnywhere                  |                                         |                                                                                                    |  |  |  |  |
| r   | notali                                |     | Cancel                           |                                         |                                                                                                    |  |  |  |  |
| l   | Ca                                    | hee |                                  |                                         |                                                                                                    |  |  |  |  |
|     |                                       |     |                                  | Cancel <u>H</u> elp                     | Previous <u>N</u> ext                                                                                                    |  |  |  |  |

### Installation on MQMFT( Base + MFT )

| WebSphere. MQ 7.          | 5                                                                                                    |                                                                                                 | IBM                    |  |  |  |
|---------------------------|----------------------------------------------------------------------------------------------------|-------------------------------------------------------------------------------------------------|------------------------|--|--|--|
| Welcome                   | Welcome to the                                                                                                    |                                                                                                 |                        |  |  |  |
| Software Requirements     | To install IBM WebSphere MQ successfully you must make sure you have satisfied all the prerequisites. This<br>launchpad guides you through this process. |                                                                                                 |                        |  |  |  |
| Network Configuration     | Click on the left-hand buttons, o                                                                                                    |                                                                                                 |                        |  |  |  |
| WebSphere MQ Installation | Software Requirements                                                                                                    | Identify the software you need, install it from the IBM We<br>Internet, or your local computer. | ebSphere MQ CDROM, the |  |  |  |
|                           | Network Configuration                                                                                                    | Check the suitability of your user account and authoriza                                        | tion.                  |  |  |  |
|                           | WebSphere MQ Installation                                                                                                    | Start the installation program.                                                                 |                        |  |  |  |
|                           | Installation Guide                                                                                                    | Installation instructions.                                                                      |                        |  |  |  |
|                           | Release Notes                                                                                                    | Up-to-date information about the product.                                                       |                        |  |  |  |
| Installation Guide        | L                                                                                                    |                                                                                                 |                        |  |  |  |
| Release Notes             |                                                                                                    |                                                                                                 | Exit Launchpad         |  |  |  |

| WebSphere MQ V7.5 Setup |                                                      |                                                                                                    |  |  |  |  |
|-------------------------|------------------------------------------------------|----------------------------------------------------------------------------------------------------|--|--|--|--|
| License Agreement       |                                                      | WebSphere MQ V7.5 Setup                                                                                             |  |  |  |  |
| Piz                     | WebSphere MQ                                         | Installation Details                                                                                                |  |  |  |  |
| IMP                     | Setup Type<br>Choose the setup<br>Please Select a Se | Define the installation details                                                                                     |  |  |  |  |
| Two                     |                                                      | Change the following fields to represent the details to be used for this installation, and click<br>Next to proceed |  |  |  |  |
| 1. II<br>2. II          | C <u>Typical</u>                                     | Installation Name:                                                                                                  |  |  |  |  |
| lf Li                   |                                                      | MQMFT75 Make this the primary installation                                                                          |  |  |  |  |
| thar<br>"Ac             | Compact                                              | Installation Description:                                                                                           |  |  |  |  |
| Lice                    |                                                      | IBM MQ Managed File Transfer Install                                                                                |  |  |  |  |
| OI                      | Custom                                               | Installation folder for program files                                                                               |  |  |  |  |
| © I<br>Installs         |                                                      | C:\opt\mqm\ Change                                                                                                  |  |  |  |  |
|                         | InstallShield                                        |                                                                                                    |  |  |  |  |
|                         |                                                      | InstallShield                                                                                                    |  |  |  |  |
|                         |                                                      |                                                                                                    |  |  |  |  |

| 🖟 WebSphere MQ     | V7.5 Setup                                                                                                    | WebSphere MQ V7.5 Setup                                                                                                    |                                                                                                    |  |  |  |
|--------------------|----------------------------------------------------------------------------------------------------|----------------------------------------------------------------------------------------------------|----------------------------------------------------------------------------------------------------|--|--|--|
| Destination Fold   | WebSphere MQ V7.5 Setup                                                                                                    | Features                                                                                                    |                                                                                                    |  |  |  |
| Select folder for  | Destination Folder<br>Select folder for log files                                                                                                    | Select the features you want installed                                                                                                    |                                                                                                    |  |  |  |
| Click Next to inst | Click Next to install to this folder, o                                                                                                    | Click on an icon in the list below to change how a feature is installed.                                                                                                    |                                                                                                    |  |  |  |
|                    | لمع العام العام العام العام العام العام العام العام العام العام العام العام العام العام العام العام العام العام<br>العام العام العام العام العام العام العام العام العام العام العام العام العام العام العام العام العام العام الع | X • Telemetry Service     The files       X • Advanced Message Security     run queu       X • Managed File Transfer Service     The files                                                                                                    | you need to create and<br>ue managers                                                                                                    |  |  |  |
| C:\var\mqm\        | C:\var\mqm\log\                                                                                                    | X •       Managed File Transfer Logger         Managed File Transfer Agent         X •       Managed File Transfer Tools         Imaged File Transfer Tools       Imaged File Transfer Tools         Imaged File Transfer Tools       Imaged File Transfer Tools         Imaged File Tools       Imaged | This feature requires 263 MB on<br>your hard drive. It has 0 of 4<br>subfeatures selected. The<br>subfeatures require 102 MB on<br>your hard drive. |  |  |  |
| <u>C</u> hange     | <u>C</u> hange<br>InstallShield                                                                                                    | Java and .Net Messaging and Web Services subfeatu subfeatu your har                                                                                                    |                                                                                                    |  |  |  |
|                    |                                                                                                    | InstallShield                                                                                                    | > Cancel                                                                                                    |  |  |  |

Click on an icon in the list below to change how a feature is installed.

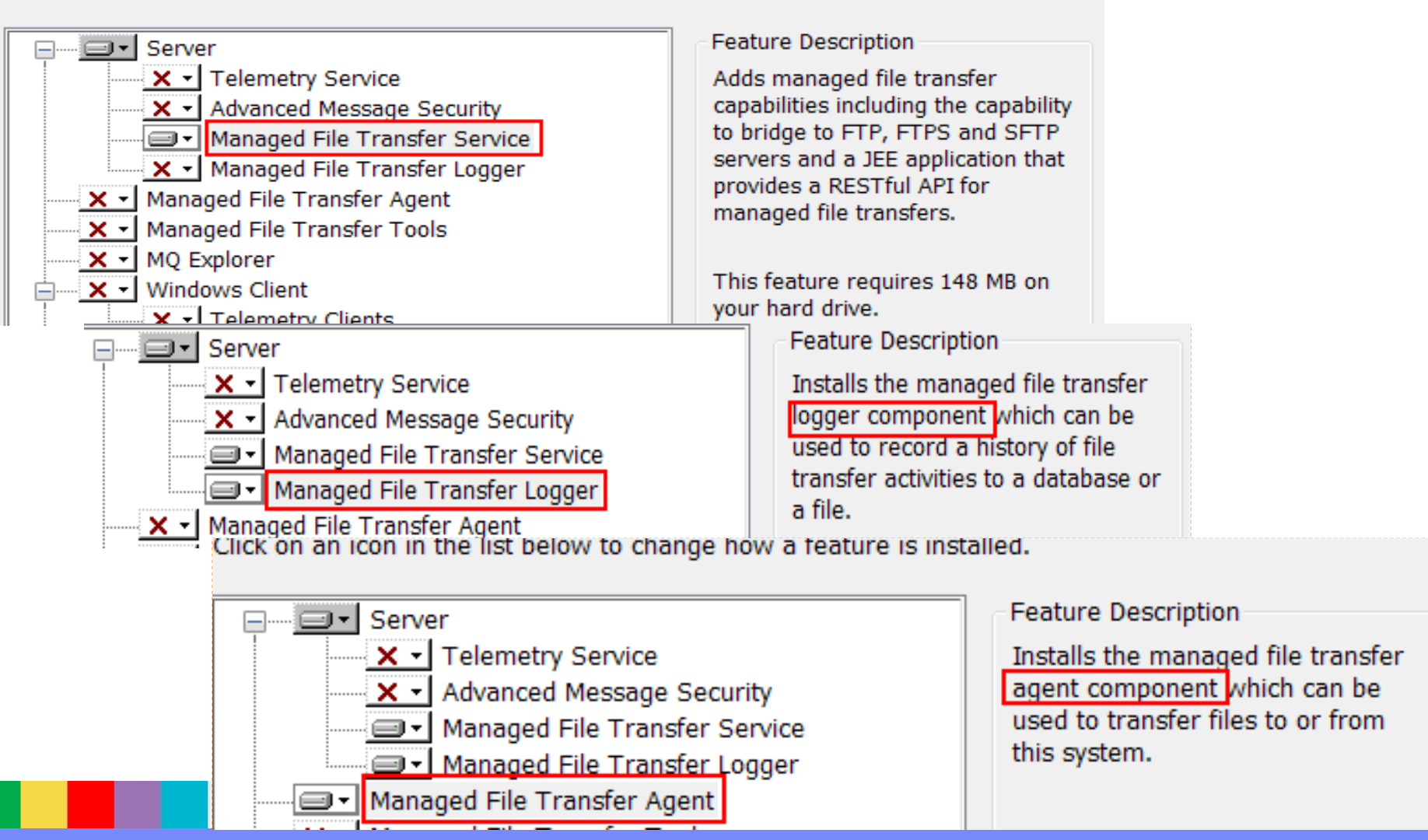

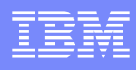

Click on an icon in the list below to change how a feature is installed.

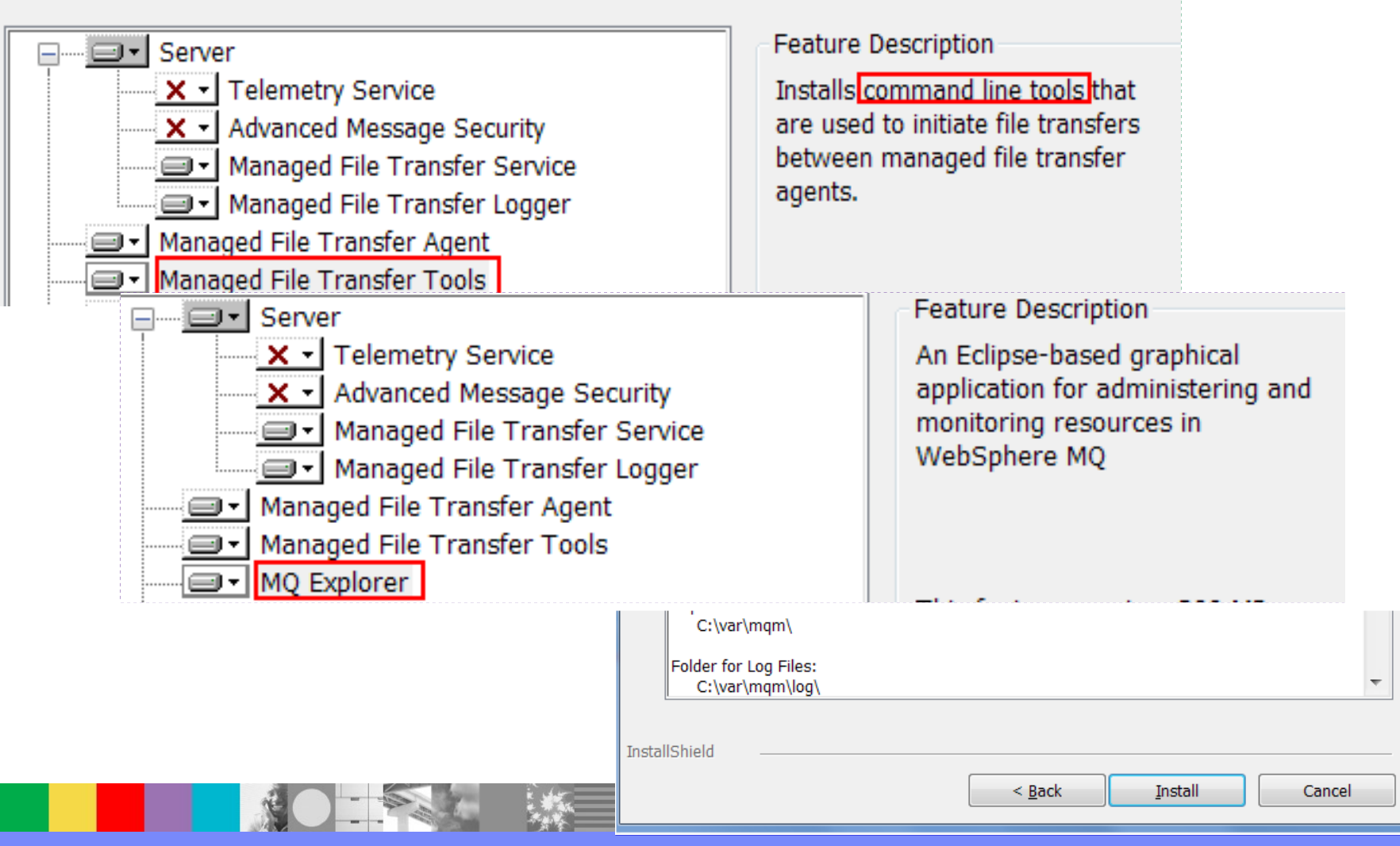

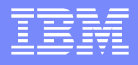

### Post install and base MQ setup

- Make sure you have MQ installed on that system along with noted earlier MFT components.
- Here we are using MQ V7.5.0.3 (latest fix pack)
- For a setup review: Installing a WebSphere MQ server http://pic.dhe.ibm.com/infocenter/wmqv7/v7r5/topic/com.ibm.mq.ins.doc/q008590\_.htm
- We have created queue manager QM\_WIN

| IBM WebSphere MO        | Gueues                      |            |                  |  |  |
|-------------------------|-----------------------------|------------|------------------|--|--|
| 🔺 🗁 Queue Managers      | Filter: Standard for Queues |            |                  |  |  |
| MFT_LNX on 'aemtux4.rt; | A Queue name                | Queue type | Open input count |  |  |
| QM_LNX on 'aemtux4.rtp  | MFT_LNX                     | Local      | 0                |  |  |
|                         | 🖾 Q6                        | Local      | 0                |  |  |
|                         | 🖬 Q7                        | Local      | 0                |  |  |
|                         |                             |            |                  |  |  |

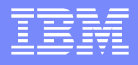

## Topology used in this WSTE

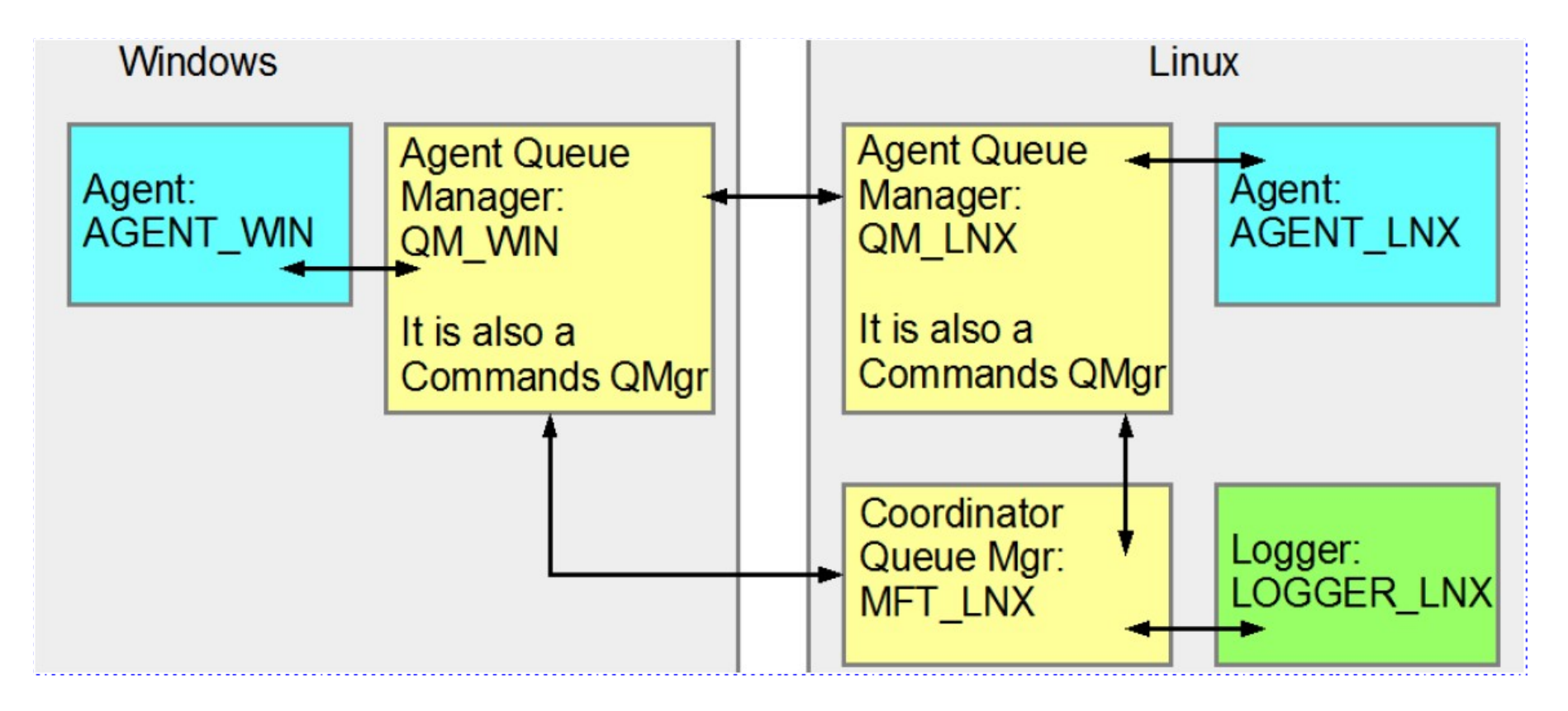

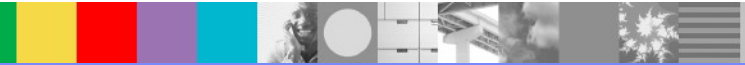

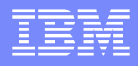

## Installation in Linux

- See instructions in Tutorial techdoc:
- http://www.ibm.com/support/docview.wss?uid=swg27041181
- Installation, Configuration and First File Transfer of WebSphere MQ Managed File Transfer 7.5 in Windows and Linux
- Need to install filesets on Linux:
  - MQSeriesFTAgent
  - MQSeriesFTBase
  - MQSeriesFTLogger
  - MQSeriesFTService
  - MQSeriesFTTools

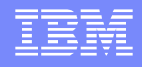

### Ensure full connectivity between qmgrs

- It is necessary to have full connectivity between the queue managers: sender and receiver channels
- The following pairs of fully connected queue managers are needed:
- QM\_WIN (in Windows) with MFT\_LNX (in Linux)
- QM\_WIN (in Windows) with QM\_LNX (in Linux)
- MFT\_LNX (in Linux) with QM\_LNX (in Linux)

http://www.ibm.com/support/docview.wss? uid=swg21470997

Commands to setup communication both ways between
 2 queue managers via Sender and Receiver channels

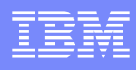

### **Notes:** Full connectivity

Only showing for one Queue manager - same can be followed for other two

#### 1) Create a queue manager :

Linux box #> crtmqm -u DLQ QM\_LNX

#### 2) Start Queue manager:

Linux box #> strmqm QM\_LNX

#### 3) Start Listener

Linux box #> runmqsc QM\_LNX
DEFINE LISTENER(LISTENER.1432) trptype(tcp) control(qmgr) port(1432)
START LISTENER(LISTENER.1432)

### 4) Add a SYSTEM.ADMIN.SVRCONN to communicate to MQ Explorer

Linux box #> runmqsc QM\_LNX DEFINE CHANNEL(SYSTEM.ADMIN.SVRCONN) CHLTYPE(SVRCONN)

### 5) Administrator and want to avoid return code 2035:

set CHLAUTH(\*) TYPE(BLOCKUSER) USERLIST('nobody','\*MQADMIN') set CHLAUTH(SYSTEM.ADMIN.\*) TYPE(BLOCKUSER) USERLIST('nobody')

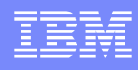

### **Notes:** Full connectivity

- Have a three way communication (sender/receiver channel) between all 3 queue Queue Managers:
- 1) Please follow Techdoc: 1470997 for your configuration assistance

[http://www.ibm.com/support/docview.wss?uid=swg21470997]

2) e.g on Linux box we will run this commands in mqsc to create & start channel \$>runmqsc QM\_LNX define qlocal(Q7) define qlocal(QM\_WIN) usage(xmitq) define qremote(Q7\_QM\_WIN) rname(Q7) rqmname(QM\_WIN) xmitq (QM\_WIN) define channel(QM\_WIN.QM\_LNX) chltype(RCVR) trptype(TCP) define channel(QM\_LNX.QM\_WIN) chltype(SDR) + conname('windowsbox.x.com(1414)') + xmitq(QM\_MFT) trptype(TCP) start channel(LNX\_MFT\_TST.QM\_MFT)

3) Run similar commands on Window & another Linux side and start channels and then you

can see:

| IBM WebSphere MO                                                                                                    | Channels                      |              |                        |     |  |
|----------------------------------------------------------------------------------------------------|-------------------------------|--------------|------------------------|-----|--|
| <ul> <li>Queue Managers</li> <li>MFT_LNX on 'aemtux4.rt;</li> <li>QM_LNX on 'aemtux4.rtp</li> <li>Queues</li> <li>Topics</li> </ul> | Filter: Standard for Channels |              |                        |     |  |
|                                                                                                    | Channel name                  | Channel type | Overall channel status | Сс  |  |
|                                                                                                    | d <sup>™</sup> MFT_LNX.QM_LNX | Receiver     | Running                | -   |  |
|                                                                                                    | ୍ଣ™ QM_LNX.MFT_LNX            | Sender       | Running                | ae  |  |
| Subscriptions                                                                                                    | P QM_LNX.QM_WIN               | Sender       | Running                | 9.6 |  |
| Channels                                                                                                    | ₫ <sup>®</sup> QM_WIN.QM_LNX  | Receiver     | Running                |     |  |
| 🗁 Listeners                                                                                                    |                               |              |                        |     |  |

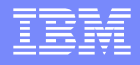

## Agenda for Part 2

- MQMFT Configuration Steps
- Logger Setup
- Complete end to end MQMFT setup
- File transfer via MQ Explorer
- File transfer via command line
- Review those transfer in logger
- Summary
- Q&A

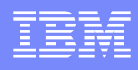

# Part 2 - Configuration steps

- Configure the Coordination queue manager to coordinate file transfers
- 1) Create coordination queue manager in Linux (MFT\_LNX)
- Specify coordination queue manager in Windows (to use MFT\_LNX in Linux)
- 3) Create command queue managers
- 4) Create agents
- 5) Create logger

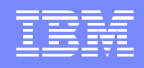

# Coordination queue manager - Linux

- Coordination queue manager in Linux (MFT\_LNX)
- 1) Log in as MQ administrator into the Linux box
- 2) Issue the following command to create the properties files and the coordination queue manager directory:
- fteSetupCoordination -coordinationQMgr MFT\_LNX
   -coordinationQMgrHost linuxbox.x.com
   -coordinationQMgrPort 1424
   -coordinationQMgrChannel SYSTEM.ADMIN.SVRCONN

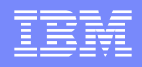

# Coordination queue manager - Linux

- The configuration data for MFT is stored in:
- MQ\_DATA\_PATH/mqft
- In UNIX:
- /var/mqm/mqft
- In Windows:
- C:\Program Files (x86)\IBM\WebSphere MQ\mqft

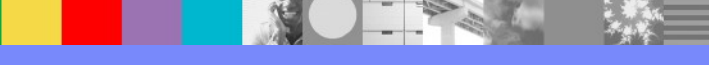

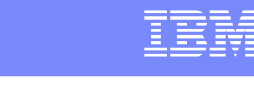

## Notes: fteSetupCoordination Linux (1)

- The following is the output from the fteSetupCoordination command specified in the previous slide.
- Note: At this step, these commands are NOT executed, only stored in a file.
- BFGCM0242I: Direct the following MQSC definitions for your coordination queue manager 'MFT\_LNX' to an MQSC session if you have not already done so.
- DEFINE TOPIC('SYSTEM.FTE') TOPICSTR('SYSTEM.FTE') REPLACE
- ALTER TOPIC('SYSTEM.FTE') NPMSGDLV(ALLAVAIL) PMSGDLV(ALLAVAIL)
- DEFINE QLOCAL(SYSTEM.FTE) LIKE(SYSTEM.BROKER.DEFAULT.STREAM) REPLACE
- ALTER QLOCAL(SYSTEM.FTE) DESCR('Stream for MQMFT Pub/Sub interface')
- \* Altering namelist: SYSTEM.QPUBSUB.QUEUE.NAMELIST
- \* Value prior to alteration:

2

- DISPLAY NAMELIST(SYSTEM.QPUBSUB.QUEUE.NAMELIST)
- ALTER NAMELIST(SYSTEM.QPUBSUB.QUEUE.NAMELIST) +
- NAMES(SYSTEM.BROKER.DEFAULT.STREAM+
- ,SYSTEM.BROKER.ADMIN.STREAM,SYSTEM.FTE)
- \* Altering PSMODE. Value prior to alteration:
- DISPLAY QMGR PSMODE
- ALTER QMGR PSMODE(ENABLED)

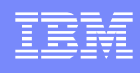

### Notes: fteSetupCoordination Linux (2)

- Note: The runmqsc commands from the previous slides are stored in the file mentioned below. You will need to execute the commands later on.
- BFGCM0243I: A file has been created that contains the MQSC definitions for your coordination queue manager. The file can be found here: //var/mqm/mqft/config/MFT\_LNX/MFT\_LNX.mqsc'.
- The file permissions and ownership for the configuration directory for MFT are:
- Is -dl /var/mqm/mqft

8

- drwxrwsr-x 6 mqm mqm 4096 2014-01-17 10:36 /var/mqm/mqft
- Is -dl /var/mqm/mqft/config/
- drwxrwsr-x 3 mqm mqm 4096 2014-01-17 10:36 /var/mqm/mqft/config/
- This means that in MQ MFT 7.5, the configuration information is stored in the above directories and only the user "mqm" or members of the group "mqm" can modify the configuration information.

### IBM

## **Notes: fteSetupCoordination Linux (3)**

- In addition to the runmqsc file, the following files are also created:
- Coordination queue manager directory
- /var/mqm/mqft/config/MFT\_LNX
- Data directory (if this does not exist)
- /var/mqm/mqft/logs/MFT\_LNX
- installation.properties file
- /var/mqm/mqft/installations/Installation2/installation.properties
- Notice that "Installation2" is the installation in this test machine for MQ 7.5, because multi-version is being exploited (7.0 in Installation0, 7.1 in Installation1).
- Contents of the installation.properfies file:
- defaultProperties=MFT\_LNX

E

#### IBM

## **Notes: fteSetupCoordination Linux (4)**

 coordination.properties file /var/mqm/mqft/config/MFT\_LNX/coordination.properties

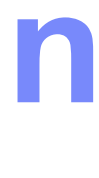

e

S

Contents of the coordination.properties file: coordinationQMgr=MFT\_LNX coordinationQMgrHost=linuxbox.x.com coordinationQMgrChannel=SYSTEM.ADMIN.SVRCONN CoordinationQMgrPort=1424

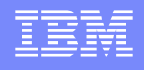

# Coordination queue manager - Linux

- Configure the queue manager to act as the coordination queue manager.
- You need to runmqsc using the MQSC file generated in step 2.
- runmqsc MFT\_LNX < /var/mqm/mqft/config/MFT\_LNX/MFT\_LNX.mqsc</p>

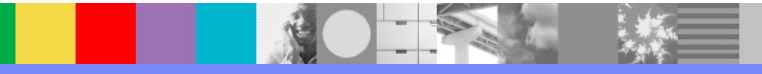

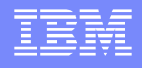

# Coordination queue manager Windows

- Specify in Windows, which is the coordination queue manager (MFT\_LNX in Linux)
- Open a Windows command prompt as an Administrator:
- Issue the following command to create the properties files and the coordination queue manager directory:
- fteSetupCoordination -coordinationQMgr MFT\_LNX
   -coordinationQMgrHost linuxbox.x.com
- -coordinationQMgrPort 1424
- -coordinationQMgrChannel SYSTEM.ADMIN.SVRCONN

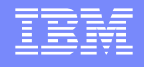

# **Coordination queue manager Windows**

- The mqsc file that was generated earlier for Linux is the one that was used with runmqsc to add the objects for the coordination queue manager in Linux.
  - Using runmqsc with the mqsc coordination data is a one-time task, and there is no need to repeat it.
- But the important part of issuing the fteSetupCoordination command in Windows is the creation of the configuration
- files and directories.

### **Notes: fteSetupCoordination Windows (5)**

- The following directory is created
- C:\Program Files (x86)\IBM\WebSphere MQ\mqft

The following commands will show the directory structure: cd C:\Program Files (x86)\IBM\WebSphere MQ\mqft dir /b /s \*

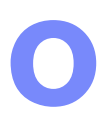

E

S

MQ\_DATA\_PATH\mqft\config MQ\_DATA\_PATH\mqft\config\MFT\_LNX MQ\_DATA\_PATH\mqft\config\MFT\_LNX\coordination.properties MQ\_DATA\_PATH\mqft\config\MFT\_LNX\MFT\_LNX.mqsc

MQ\_DATA\_PATH\mqft\installations MQ\_DATA\_PATH\mqft\installations\Installation2 MQ\_DATA\_PATH\mqft\installations\Installation2\installation.properties

MQ\_DATA\_PATH\mqft\logs MQ\_DATA\_PATH\mqft\logs\MFT\_LNX

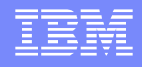

## Command queue manager Linux (QM\_LNX)

- 3) In the Linux box, define which queue manager handles file transfer commands, in this case, QM\_LNX.
- Use the fteSetupCommands command to create a command.properties file in the coordination queue manager configuration directory.

fteSetupCommands -connectionQMgr QM\_LNX
 -connectionQMgrHost linuxbox.x.com
 -connectionQMgrPort 1432
 -connectionQMgrChannel SYSTEM.ADMIN.SVRCONN

### IBM

### Notes: fteSetupCommands Linux (1)

- The following directory is created
- /var/mqm/mqft/config/MFT\_LNX/command.properties
- The contents of the file is:
- connectionQMgrChannel=SYSTEM.ADMIN.SVRCONN
- connectionQMgrPort=1432
- connectionQMgrHost=linuxbox.x.com
- connectionQMgr=QM\_LNX

S

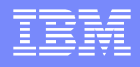

### Command queue manager Windows (QM\_WIN)

- In the Windows box, define which queue manager handles file transfer commands, in this case, QM\_WIN
- Use the fteSetupCommands command to create a command.properties file in the coordination queue manager configuration directory.

fteSetupCommands -connectionQMgr QM\_WIN
 -connectionQMgrHost windosbox.x.com
 -connectionQMgrPort 1420
 -connectionQMgrChannel SYSTEM.ADMIN.SVRCONN

**IBM Software Group** 

### **Notes: fteSetupCommands Windows (2)**

The following directory is created

MQ\_DATA\_PATH\mqft\config\MFT\_LNX\command.properties

The contents of the file is:

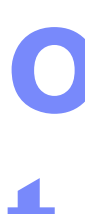

S

connectionQMgrChannel=SYSTEM.ADMIN.SVRCONN connectionQMgrPort=1420 connectionQMgrHost=windosbox.x.com connectionQMgr=QM\_WIN
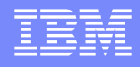

## Create agent QM\_LNX in Linux - a

- 4.a) Prepare a file transfer agent QM\_LNX, including MQSC scripts that you must run against the queue manager that the agent connects to, in this case, QM\_LNX
- Note that the channel is SYSTEM.ADMIN.SVRCONN because to keep this scenario as simple as possible, it is the channel for which the MQ Administrator has been configured to have remote access, to avoid rc 2035

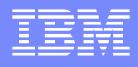

# Create agent QM\_LNX in Linux

 The following command creates an mqsc output file and directories and other files.

fteCreateAgent -agentName AGENT\_LNX
 -agentQMgr QM\_LNX
 -agentQMgrHost linuxbox.x.com
 -agentQMgrPort 1432
 -agentQMgrChannel SYSTEM.ADMIN.SVRCONN

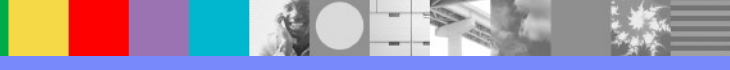

## Notes: fteCreateAgent Linux (1)

This command creates a configuration directory for the agent. In this case:

/var/mqm/mqft/config/MFT\_LNX/agents/AGENT\_LNX

The files are: AGENT\_LNX\_create.mqsc AGENT\_LNX\_delete.mqsc agent.properties exits/ = > it is a directory UserSandboxes.xml

The MQSC commands to create the objects for the agent are also supplied in a file in the following location:

/var/mqm/mqft/config/MFT\_LNX/agents/AGENT\_LNX/AGENT\_LNX\_create.mqsc

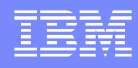

## Notes: fteCreateAgent Linux (2)

- If you later want to delete the agent, this command also provides you with the MQSC commands you must run to clear then delete the queues used by the agent. The MQSC commands are in a file in the following location:
- /var/mqm/mqft/config/MFT\_LNX/agents/AGENT\_LNX/ AGENT\_LNX\_delete.mqsc
- MQ Managed File Transfer provides advanced agent properties that help you configure agents. These properties are described in the agent.properties file.
- The contents in this example is:

```
agentQMgr=QM_LNX
agentQMgrPort=1432
agentDesc=
agentQMgrHost=linuxbox.x.com
agentQMgrChannel=SYSTEM.ADMIN.SVRCONN
agentName=AGENT_LNX
```

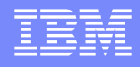

# Create agent QM\_LNX in Linux - b

- 4.b) Configure the connection queue manager QM\_LNX to handle the agent.
- The following is in small font to ensure to fit the whole command in a single line:
  - runmqsc QM\_LNX < /var/mqm/mqft/config/MFT\_LNX/agents/AGENT\_LNX/AGENT\_LNX\_create.m qsc

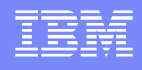

# Create agent QM\_WIN in Windows - a

- 4.c) Prepare a file transfer agent QM\_WIN including MQSC scripts that you must run against the queue manager that the agent connects to, in this case, QM\_WIN
- fteCreateAgent -agentName AGENT\_WIN
   -agentQMgr QM\_WIN
   -agentQMgrHost windosbox.x.com
   -agentQMgrPort 1420
   -agentQMgrChannel SYSTEM.ADMIN.SVRCONN

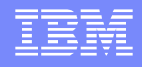

# Create agent QM\_WIN in Windows - b

- 4.d) Configure the connection queue manager QM\_WIN to handle the agent.
- The following is in small font to ensure to fit the whole command in a single line:
- runmqsc QM\_WIN < MQ\_DATA\_PATH\mqft\config\MFT\_LNX\agents\AGENT\_WIN\AGENT\_WIN\_create. mqsc

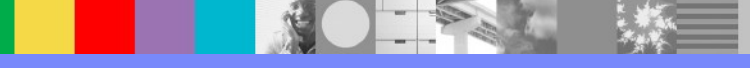

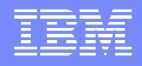

# File linear logger LOGGER\_LNX - 1

- 5) Because we want to be able to know all the file transfers that are done, it is necessary to have a logger.
- The simplest logger is type File, which is linear in nature.
   A database is not needed for this type of logger.
- Linux:
- fteCreateLogger -loggerType FILE
   -loggerQMgr MFT\_LNX
   -fileLoggerMode LINEAR
   -fileSize 5MB LOGGER\_LNX

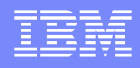

# File linear logger LOGGER\_LNX - 2

- Similarly with the creation of an agent, it is necessary to run the mqsc command file:
  - runmqsc MFT\_LNX < /var/mqm/mqft/config/MFT\_LNX/loggers/LOGGER\_LNX/LOGGER\_LNX\_creat e.mqsc

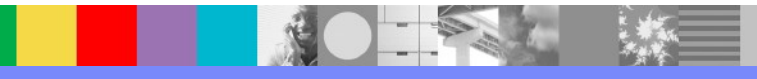

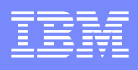

## Notes: fteCreateLogger Linux

- 0 t
- The following directories and files are created: /var/mqm/mqft/config/MFT\_LNX/loggers
   /var/mqm/mqft/config/MFT\_LNX/loggers/LOGGER\_LNX
   /var/mqm/mqft/config/MFT\_LNX/loggers/LOGGER\_LNX/logger.properties
   /var/mqm/mqft/config/MFT\_LNX/loggers/LOGGER\_LNX/FileLoggerFormat.xml
   /var/mqm/mqft/config/MFT\_LNX/loggers/LOGGER\_LNX/LOGGER\_LNX\_delete.mqsc
- The following file has the properties for the logger: /var/mqm/mqft/config/MFT\_LNX/loggers/LOGGER\_LNX/logger.properties
- The contents are:
- wmqfte.logger.name=LOGGER\_LNX
  wmqfte.file.logger.fileSize=5MB
  wmqfte.file.logger.mode=LINEAR
  wmqfte.logger.type=FILE
  wmqfte.queue.manager=MFT\_LNX

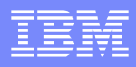

# Starting the logger

- Linux:
- \$ fteStartLogger LOGGER\_LNX
- BFGCL0287I: The request to start the logger on this machine has been submitted.
- BFGCL0526I: Logger log files located at: /var/mqm/mqft/logs/MFT\_LNX/loggers/LOGGER\_LNX

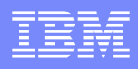

# Starting the Agent in Windows

Windows:

### C:\> fteStartAgent AGENT\_WIN

C:\Windows\System32>fteStartAgent AGENT\_WIN

BFGCL0030I: The request to start agent 'AGENT\_WIN' on this machine has been submitted.

BFGCL0031I: Agent log files located at: MQ\_DATA\_PATH\mqft\logs\MFT\_LNX\agents\AGENT\_WIN\logs

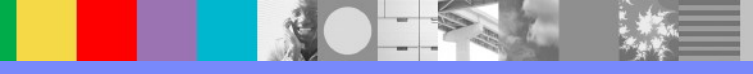

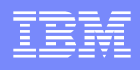

# Starting the Agent - output0.log

- In this case, the agent log file that we want to look at is:
- MQ\_DATA\_PATH\mqft\logs\MFT\_LNX\agents\AGENT\_WIN\logs\output0.log
- Example of the output (located at the bottom of the file) that confirms that the agent started fine:
- [20/01/2014 10:03:54:671 EST] 00000001 AgentRuntime | BFGAG0058I: The agent has successfully initialized.
- [20/01/2014 10:03:55:331 EST] 00000001 AgentRuntime | BFGAG0059I: The agent has been successfully started.

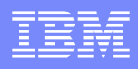

# Starting the Agent in Linux

- Linux:
- \$ fteStartAgent AGENT\_LNX
- BFGCL0030I: The request to start agent 'AGENT\_LNX' on this machine has been submitted.
- BFGCL0031I: Agent log files located at: /var/mqm/mqft/logs/MFT\_LNX/agents/AGENT\_LNX/logs

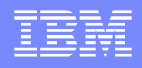

# Pinging the agents - Windows

The ftePingAgent command pings an agent to determine whether the agent is active and able to process transfers.

### ftePingAgent -m QM\_WIN -w 10 AGENT\_WIN

- BFGCL0212I: Issuing ping request to agent AGENT\_WIN
- BFGCL0213I: agent AGENT\_WIN responded to ping in 0.12 seconds.

### ftePingAgent -m QM\_LNX -w 10 AGENT\_LNX

- BFGCL0212I: Issuing ping request to agent AGENT\_LNX
- BFGCL0213I: agent AGENT\_LNX responded to ping in 0.67 seconds.

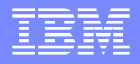

# Pinging the agents - Linux

- \$ ftePingAgent -m QM\_WIN -w 10 AGENT\_WIN
- BFGCL0212I: Issuing ping request to agent AGENT\_WIN
- BFGCL0213I: agent AGENT\_WIN responded to ping in 0.704 seconds.
- \$ ftePingAgent -m QM\_LNX -w 10 AGENT\_LNX
- BFGCL0212I: Issuing ping request to agent AGENT\_LNX
- BFGCL0213I: agent AGENT\_LNX responded to ping in 0.556 seconds.

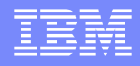

# Listing the agents - BFGCL0014W

- Troubleshooting Note: If you issue the command "fteListAgents" and you get the following message:
- BFGCL0014W: No agents exist that match the current selection criteria.
- Then check the flowchart described in:
- http://pic.dhe.ibm.com/infocenter/wmqv7/v7r5/topic/com.ibm.wmqfte.doc/list\_agents\_pd.htm
- WebSphere MQ Managed File Transfer > Troubleshooting and support > General troubleshooting
- What to do if your agent is not listed by the fteListAgents command

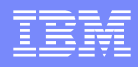

## Listing the agents - unreachable

#### \$ fteListAgents

Agent Name:Queue Manager Name:Status:AGENT\_LNXQM\_LNXREADYAGENT\_WINQM\_WINUNREACHABLE

Troubleshooting note:

Notice that Status for AGENT\_WIN is UNREACHABLE. http://pic.dhe.ibm.com/infocenter/wmqv7/v7r5/topic/com.ibm.wmqfte.doc/trouble\_agent\_unreachable.htm WebSphere MQ Managed File Transfer > Troubleshooting and support > General troubleshooting What to do if the fteListAgents command shows an agent status of UNREACHABLE

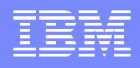

# Listing the agents - successful

 After fixing the problems mentioned in the previous slides, the listing of the agents is successful

#### \$ fteListAgents

- Agent Name: Queue Manager Name: Status:
  AGENT\_LNX QM\_LNX READY
- AGENT\_WIN QM\_WIN READY
- Now we can proceed with a file transfer

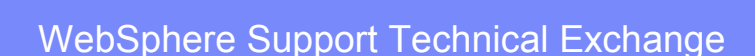

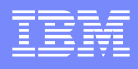

# Using MQ Explorer MFT plugin

- To learn the transfer command it is best to start with wizard from the MQ Explorer
- In the left Navigator panel, scroll down to the bottom and expand:
- Managed File Transfer
- You will see the entry for the Coordination queue manager: MFT\_LNX

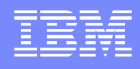

### Connect to the coordination queue manager

You need to "Connect" to the queue manager in order to see the agents and perform file transfers.

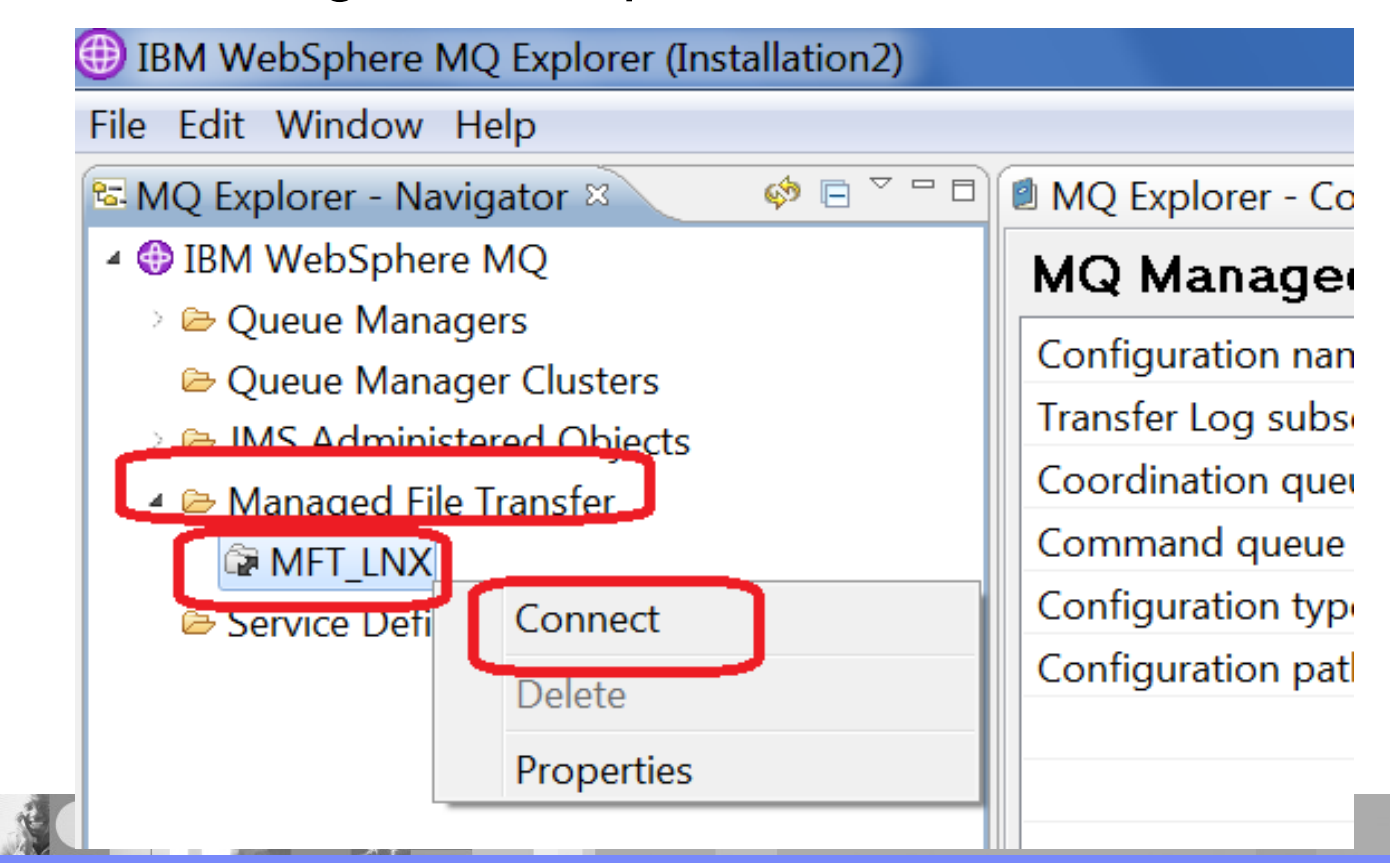

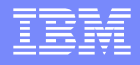

### Ensure that Agents have Status 'Ready'

- The following shows the status of the agents.
- Before proceeding with the file transfer, ensure that both of them are in Status "Ready"

|                             | 4 | <u> </u>    |               |        |                                                                                                    |
|-----------------------------|---|-------------|---------------|--------|----------------------------------------------------------------------------------------------------|
| 🕾 MQ Explorer - Navigator 🛛 |   | MQ Explorer | - Content 🛛 🔪 |        |                                                                                                    |
| 4 🜐 IBM WebSphere MQ        |   | Agents      |               |        |                                                                                                    |
| > 🗁 Queue Managers          |   |             |               |        |                                                                                                    |
| ൙ Queue Manager Clusters    |   | Name        | Description   | Status | Source tr                                                                                                    |
| > DMS Administered Objects  |   | AGENT LNX   |               | Ready  | 0                                                                                                    |
| 🔺 🗁 Managed File Transfer   |   | AGENT WIN   |               | Ready  | 0                                                                                                    |
| 🔺 🛱 MFT_LNX                 |   |             |               | neady  | , in the second second s |
| ኞ Agents                    |   |             |               |        |                                                                                                    |
| A Monitors                  |   |             |               |        |                                                                                                    |
| 🖷 Pending Transfers         |   |             |               |        |                                                                                                    |
| 🖬 Transfer Log              |   |             |               |        |                                                                                                    |
| 🖗 Transfer Templates        |   |             |               |        |                                                                                                    |
|                             |   |             |               |        |                                                                                                    |

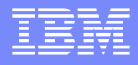

- The testing scenario is a single transfer via MQ Explorer of a text file
- The text file resides in the Windows host:
- C:\temp\mft> dir \*
- 01/21/2014 09:46 AM
- 1 File(s) 61 bytes
- Full path name:
  - C:\temp\mft\test-file.txt

61 test-file.txt

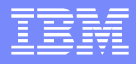

- Select coordination queue manager and right click.
- Select "New Transfer ..."

|   | IBM WebSphere MQ      | Explorer (Installation2) |           |
|---|-----------------------|--------------------------|-----------|
|   | File Edit Window He   | lp                       |           |
| ſ | 🕾 MQ Explorer - Navig | ator 🛛                   | 🤣 🖻 🗸 🗖 🚳 |
|   | 🔺 🌐 IBM WebSphere N   | ЛQ                       |           |
|   | 🔅 🗁 Queue Manage      | rs                       |           |
|   | 🗁 Queue Manage        | r Clusters               |           |
|   | > 🗁 JMS Administer    | ed Objects               |           |
|   | 🔺 🗁 Managed File T    | ransfer                  |           |
|   | > 🛱 MFT_LNX           | N T (                    |           |
|   | 🗁 Service Defi        | New Transfer             |           |
|   |                       | Disconnect               |           |
|   |                       | Delete                   |           |
|   |                       | Properties               |           |

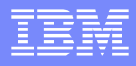

- Select the "Source agent" AGENT\_WIN
- and the "Destination agent" AGENT\_LNX

| Create A New Managed File Transfer       |  |
|------------------------------------------|--|
| New transfer                             |  |
| Enter source agent and destination agent |  |
| Source agent                             |  |
| Name: AGENT_WIN                          |  |
| Type: Standard agent (Windows 7)         |  |
|                                          |  |
| Destination agent                        |  |
| Name: AGENT_LNX                          |  |
| Type: Standard agent (Linux)             |  |
| $\underline{\qquad}$                     |  |

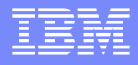

Click on "Add" to select the file to be transferred:

| ck 'Add' to begin add | ding items to the transfer |      |             |           |    |
|-----------------------|----------------------------|------|-------------|-----------|----|
|                       | 2000 - C                   |      |             |           |    |
|                       |                            |      |             |           | _  |
| Source                | Destination                | Mode | Disposition | Overwrite | Ad |
|                       |                            |      |             |           | Со |
|                       |                            |      |             |           |    |

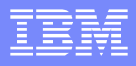

- You will see a rather wide dialog. To better show the 2 sides, one side is shown at a time.
- The left side is the Source.
- Notice "Text" is selected.
- File name is
- full path name:
- C:\temp\mft\test-file.txt

| (f) Add a transfer item                                                                                       |
|----------------------------------------------------------------------------------------------------|
| Add a transfer item<br>Specify the mode, source, and destination attributes for this item                     |
| Mode<br>Binary transfer (no conversion of data)                                                               |
| <ul> <li>Text transfer (ASCII/EBCDIC and CF/LF conversion)</li> <li>Advanced text transfer options</li> </ul> |
| Source                                                                                                    |
| Agent: AGENT_WIN                                                                                              |
| Type: Standard agent (Windows 7)                                                                              |
| Type: File 🔻                                                                                                  |
| File name: C:\temp\mft\test-file.txt ▼ Browse                                                                 |
| Remove source file if the transfer is successful                                                              |

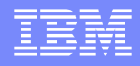

- The right side is the Destination.
- Enter the name of the file at the destination:
- test-file.txt
- Notice that the use of relative paths is supported.
- The top portion of the final full path is the HOME of the userid who starts the destination agent.
- In this case, the AGENT\_LNX was started by userid 'rivera' and the HOME directory is /home/rivera
- This means that the full path of the destination file will be: /home/rivera/test-file.txt

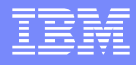

- For this test, this checkbox was explicitly selected.
- "Overwrite files if present"

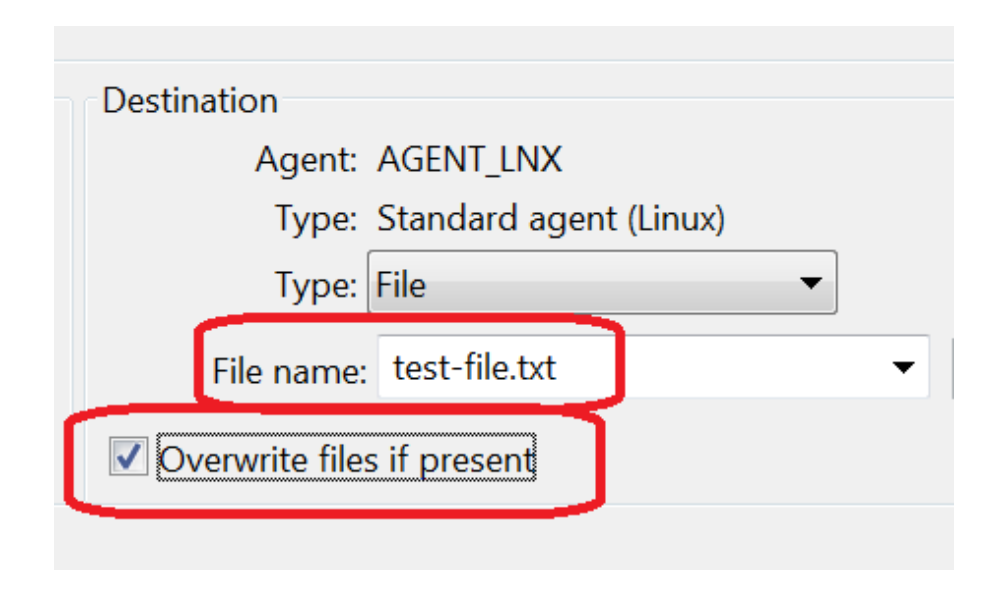

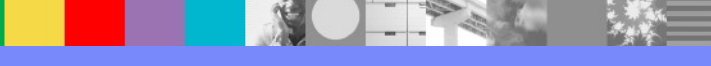

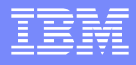

Notice that the desired file is added to the list of files to be transferred:

| N | ew transfer           |               |      |             |           |      |
|---|-----------------------|---------------|------|-------------|-----------|------|
| I | Add items to transfer |               |      |             |           |      |
|   |                       |               |      |             |           |      |
|   | Source                | Destination   | Mode | Disposition | Overwrite | Add  |
|   | C:\temp\mft\test-file | test-file.txt | Text | Leave       | Overwrite | Сору |
|   |                       |               |      |             |           | Edit |

#### Skip the rest of the prompts, until the Summary

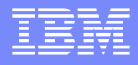

- You will see the Summary for the transfer.
- Notice the "Command Preview" that shows the actual command line that you can use to replicate this scenario without using the MQ Explorer.
- This is a neat feature!
- In this case, the command is:

### fteCreateTransfer -sa AGENT\_WIN -sm QM\_WIN -da AGENT\_LNX -dm QM\_LNX

- -t text -de overwrite
- -df "test-file.txt" "C:\temp\mft\test-file.txt"

#### Transfer summary

| Create A New Managed File                                     | e Transfer        |           |             |           |  |
|---------------------------------------------------------------|-------------------|-----------|-------------|-----------|--|
| <b>Transfer summary</b><br>A summary of the items and         | l attributes of t | his trans | sfer        |           |  |
| Source<br>Agent: AGENT_WIN<br>Type: Standard agent (Wir       | ndows 7)          |           |             |           |  |
| Destination<br>Agent: AGENT_LNX<br>Type: Standard agent (Linu | (xı               |           |             |           |  |
| Transfer items                                                |                   |           |             |           |  |
| Source                                                        | Destination       | Mode      | Disposition | Overwrite |  |
| C:\temp\mft\test-file.txt                                     | test-file.txt     | Text      | Leave       | Overwrite |  |

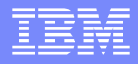

 Click on Transfer Log in left panel.
 You will see the progress under the tab "Managed File Transfer - Current Transfer Progress".

| IBM WebSphere MQ Explorer (Installation2)             |                      |                      |                           |                                   |                |
|-------------------------------------------------------|----------------------|----------------------|---------------------------|-----------------------------------|----------------|
| <u>F</u> ile <u>E</u> dit <u>W</u> indow <u>H</u> elp |                      |                      |                           |                                   |                |
| 陆 MQ Explorer - Navigator 🛛 🛛 🧔 🗸 🗆 🗖                 | MQ Explorer - Co     | ontent 🛙             |                           | 비   [6                            | i 🔆 🛡 🏟 🏹 🗖 🖬  |
| 4 🔀 IBM WebSphere MQ                                  | Transfer Log         | 3                    |                           |                                   |                |
| > 🗁 Queue Managers                                    |                      | -                    |                           |                                   |                |
| 🗁 Queue Manager Clusters                              | Source               | Destination          | Completion State          | Owner                             |                |
| MS Administered Objects                               | AGENT_WIN            | AGENT_LNX            | Successful                | rivera @ angelillo.raleigh.ibm.co | om.            |
| <ul> <li>Managed File Transfer</li> </ul>             |                      |                      |                           |                                   |                |
| ▲ 🖙 MFT_LNX                                           |                      |                      |                           |                                   |                |
| Agents                                                |                      |                      |                           |                                   |                |
| Winnitors                                             |                      |                      |                           |                                   |                |
|                                                       |                      |                      |                           |                                   |                |
|                                                       |                      |                      |                           |                                   |                |
| Service Definition Repositories                       |                      |                      |                           |                                   |                |
| · ·                                                   |                      |                      |                           |                                   |                |
|                                                       | Filter the displayed | l log entries:       |                           |                                   |                |
|                                                       | *                    |                      |                           |                                   |                |
|                                                       | 🗣 Managed File Tra   | ansfer - Current Tra | ansfer Progress 🛛         |                                   | 🍇 🏟 🗖 🗖        |
|                                                       | Source               | Destination Cu       | ırrent File               | File Number Progress              | Rate           |
|                                                       | AGENT_WIN            | AGENT_LNX tes        | st-file.txt - (61B / 61B) | 1/1 100%                          | # Successful # |
|                                                       |                      |                      |                           |                                   |                |
|                                                       |                      |                      |                           |                                   |                |

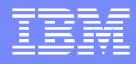

#### Click on the tab "MQ Explorer - Content":

| BM WebSphere MQ Explorer (Installation2)              |         |                    |             |                  |                                     |   |
|-------------------------------------------------------|---------|--------------------|-------------|------------------|-------------------------------------|---|
| <u>F</u> ile <u>E</u> dit <u>W</u> indow <u>H</u> elp |         | _                  |             |                  |                                     |   |
| ⊠ MQ Explorer - Navigator ⊠                           | 🤣 🖻 🗸 🗖 | 🖻 MQ Explorer - Co | ntent 🛛     |                  |                                     |   |
| IBM WebSphere MQ                                      |         | Transfer Log       |             |                  |                                     |   |
| 🗁 Queue Managers                                      |         | <b>j</b>           |             |                  |                                     |   |
| 🗁 Queue Manager Clusters                              |         | Source             | Destination | Completion State | Owner                               |   |
| JMS Administered Objects                              |         | AGENT WIN          | AGENT LNX   | Successful       | rivera @ angelillo.raleigh.ibm.com. |   |
| 🗁 Managed File Transfer                               |         |                    | -           |                  |                                     | フ |
| 🖙 MFT_LNX                                             |         |                    |             |                  |                                     |   |
| 🗟 Agents                                              |         |                    |             |                  |                                     |   |
| 🖨 Monitors                                            |         |                    |             |                  |                                     |   |
| Pending Transfers                                     |         |                    |             |                  |                                     |   |
| Transfer Log                                          |         |                    |             |                  |                                     |   |
| Iranster Lemplates                                    |         |                    |             |                  |                                     |   |
| Service Definition Repositories                       |         |                    |             |                  |                                     |   |
|                                                       |         |                    |             |                  |                                     |   |

- Verify that file was received in UNIX
- \$ Is -I /home/rivera/test\*
- -rw-rw-r-- 1 rivera mqm 22 2012-01-17 test-file.txt

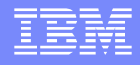

### File transfer via line command

- While specifying the file transfer via the MQ Explorer, the Summary page generated the equivalent command line to achieve the same result. Let's run it:
- C:\> fteCreateTransfer -sa AGENT\_WIN -sm QM\_WIN -da AGENT\_LNX -dm QM\_LNX -t text -de overwrite -df "test-file.txt"
   "C:\temp\mft\test-file.txt"
- BFGCL0035I: Transfer request issued. The request ID is: 414d5120514d5f57494e202
- 0202020209059de5220007d03
- BFGCL0182I: The request is now waiting to be processed by the agent.

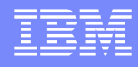

## File transfer

- The result was successful, as shown in the Transfer Log in the MQ Explorer.
- The first entry was from MQ Explorer
- The second, from line command.

| 🕾 MQ Explorer - Navigator 🛛 🧼 🎺                                                      | 🖻 🎽 🗖 MQ Explorer - Content 🛛                                                                                                    | ≝│ 🖻 💥 🛱 🌼 🏹 🗖 🛙                      |
|--------------------------------------------------------------------------------------|----------------------------------------------------------------------------------------------------|---------------------------------------|
| IBM WebSphere MQ                                                                     | Transfer Log                                                                                                    |                                       |
| 😂 Queue Managers                                                                     |                                                                                                    |                                       |
| 🗁 Queue Manager Clusters                                                             | Source Destination Completion State Owner                                                                                                    |                                       |
| 눧 JMS Administered Objects                                                           | AGENT WIN AGENT LNX Successful rivera @ an                                                                                                    | aelillo.raleigh.ibm.com.              |
| 😂 Managed File Transfer                                                              | AGENT WIN AGENT LNX Successful rivera @ an                                                                                                    | gelillo.raleigh.ibm.com.              |
| 🛱 MFT_LNX                                                                            |                                                                                                    | gg                                    |
| 🗟 Agents                                                                             |                                                                                                    |                                       |
| 😓 Monitors                                                                           |                                                                                                    |                                       |
| Pending Transfers                                                                    |                                                                                                    |                                       |
| Transfer Log                                                                         |                                                                                                    |                                       |
| 🖬 fransfer Log                                                                       |                                                                                                    |                                       |
| Transfer Log                                                                         |                                                                                                    |                                       |
| <ul> <li>Transfer Templates</li> <li>Service Definition Repositories</li> </ul>      |                                                                                                    |                                       |
| <ul> <li>Transfer Templates</li> <li>Service Definition Repositories</li> </ul>      | Filter the displayed log entries:                                                                                                    |                                       |
| <ul> <li>Fransfer Templates</li> <li>Service Definition Repositories</li> </ul>      | Filter the displayed log entries:                                                                                                    |                                       |
| <ul> <li>Fransfer Templates</li> <li>Service Definition Repositories</li> </ul>      | Filter the displayed log entries:                                                                                                    |                                       |
| <ul> <li>Fransfer Templates</li> <li>Service Definition Repositories</li> </ul>      | Filter the displayed log entries: *  Managed File Transfer - Current Transfer Progress 🕸                                                                                                    | ې چې کې د او                          |
| <ul> <li>Transfer Templates</li> <li>Service Definition Repositories</li> </ul>      | Filter the displayed log entries:<br>★<br>Managed File Transfer - Current Transfer Progress ⊠<br>Source Destination Current File File Number                                                        | er Progress Rate                      |
| <ul> <li>In Transfer Templates</li> <li>➢ Service Definition Repositories</li> </ul> | Filter the displayed log entries:<br>★<br>Managed File Transfer - Current Transfer Progress<br>Source Destination Current File File Number<br>AGENT_WIN AGENT LNX test-file.txt - (61B / 61B) 1 / 1 | er Progress Rate<br>100% # Successful |
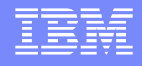

## Reviewing the data captured in the logger

- Log in to the Linux machine and change to the directory where the logs for the logger are stored:
- cd /var/mqm/mqft/logs/MFT\_LNX/loggers/LOGGER\_LNX
- There is a \*.log file
- \$ ls -l
- -rw------ 1 rivera mqm 2394 2014-01-21 10:42 LOGGER\_LNX-20140120131204787.log

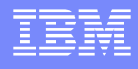

### Notes: logger data - 1

- Notice that there are 2 sets of entries, one for each of the test file transfers that were done: the first via MQ Explorer and the second via the command line.
- Each set has 3 parts.
- Only one set is shown in this slide.
- For illustration purposes, monospace lines have been added in blue to annotate the observations.
- \$ cat LOGGER\_LNX-20140120131204787.log
- BFGDB0054I: The file logger has successfully started
- ### Set 1 Part 1:
- ### Start of the first file transfer (via MQ Explorer)
- 2014-01-21T15:09:56;414d5120514d5f57494e2020202020209059de5220006203;[TSTR]; ;AGENT\_WIN;QM\_WIN;STANDARD;AGENT\_LNX;QM\_LNX;rivera;;;com.ibm.wmqfte.Sour ceAgent=AGENT\_WIN, com.ibm.wmqfte.DestinationAgent=AGENT\_LNX, com.ibm.wmqfte.MqmdUser=rivera, com.ibm.wmqfte.OriginatingUser=rivera, com.ibm.wmqfte.OriginatingHost=windosbox.x.com., com.ibm.wmqfte.TransferId=414d5120514d5f57494e2020202020209059de5220006203, com.ibm.wmqfte.Priority=0;

#### **IBM Software Group**

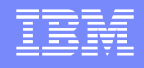

## Notes: logger data - 2

- ### Set 1 Part 2:
- ### Actual file transfer (via MQ Explorer)
- 2014-01-21T15:17:47;414d5120514d5f57494e2020202020209059de5220006203;[TPRO];0 ;C:\temp\mft\test-file.txt;61;file;leave ;;;;;;/home/rivera/test-file.txt;59;file;overwrite;;;;;;
- ### Set 1 Part 3

- ### Successful completion of first file transfer (via MQ Explorer)
- 2014-01-21T15:17:47;414d5120514d5f57494e2020202020209059de5220006203;[TCOM];0
  - ;AGENT\_WIN;QM\_WIN;STANDARD;AGENT\_LNX;QM\_LNX;STANDARD;rivera;;BFGRP0 032I: The file transfer request has successfully
- completed.;com.ibm.wmqfte.SourceAgent=AGENT\_WIN, com.ibm.wmqfte.DestinationAgent=AGENT\_LNX, com.ibm.wmqfte.MqmdUser=rivera, com.ibm.wmqfte.OriginatingUser=rivera, com.ibm.wmqfte.OriginatingHost=windosbox.x.com., com.ibm.wmqfte.TransferId=414d5120514d5f57494e2020202020209059de5220006203, com.ibm.wmqfte.Priority=0;

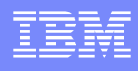

## Notes: logger data - 3

- Notice the tokens [TSTR], [TPRO] and [TCOM] which are shown in the time stamp for each line in the logger.
- These tokens indicate the "status" of each command: Started, Progress, Complete.
- For more information see:
- http://pic.dhe.ibm.com/infocenter/wmqv7/v7r5/topic/com.ibm.wmqfte.doc/logger\_format\_file .htm
- WebSphere MQ Managed File Transfer > Configuring > Configuring a logger > Installing the stand-alone file logger
- Stand-alone file logger format
- Table 1. Summary of supported message types and their "type" system inserts.
- (Excerpt)
- transferStarted [TSTR]
- transferCancelled [TCAN]
- transferComplete [TCOM]
- transferDelete [TDEL]
- transferProgress [TPRO]

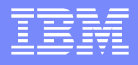

#### Summary

- Overview of MQ MFT and its benefits
- Major Players in MFT
- What is new on MFT
- Full end to end MQ setup
- Step by step setup of MQ MFT components
- Learn about transferring files among two boxes

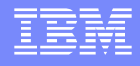

### Additional WebSphere Product Resources

- Learn about upcoming WebSphere Support Technical Exchange webcasts, and access previously recorded presentations at: http://www.ibm.com/software/websphere/support/supp\_tech.html
- Discover the latest trends in WebSphere Technology and implementation, participate in technically-focused briefings, webcasts and podcasts at: http://www.ibm.com/developerworks/websphere/community/
- Join the Global WebSphere Community: http://www.websphereusergroup.org
- Access key product show-me demos and tutorials by visiting IBM Education Assistant: http://www.ibm.com/software/info/education/assistant
- View a webcast replay with step-by-step instructions for using the Service Request (SR) tool for submitting problems electronically: http://www.ibm.com/software/websphere/support/d2w.html
- Sign up to receive weekly technical My Notifications emails: http://www.ibm.com/software/support/einfo.html

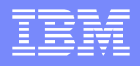

# Connect with us!

#### **1.** Get notified on upcoming webcasts

Send an e-mail to wsehelp@us.ibm.com with subject line "wste subscribe" to get a list of mailing lists and to subscribe

#### 2. Tell us what you want to learn

Send us suggestions for future topics or improvements about our webcasts to wsehelp@us.ibm.com

#### **3.** Be connected!

Connect with us on Facebook Connect with us on Twitter

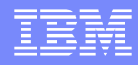

# **Questions and Answers**

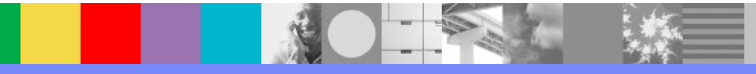